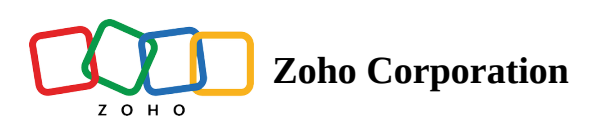

# **Gallery View**

- Table of contents
- Gallery view
- Manage Fields
- <u>To set a cover to your gallery card</u>
- <u>To set a title to your gallery card</u>
- Format your gallery card:
- Align and Line Space
- Reorder the cards
- Expand Record

# **Gallery view**

Gallery view portrays your records in a **large arrangement of cards**. You can create your visual database for design illustrations, photographs, recipes, vacation memories, etc. This view mainly works best for **contents with images**.

Take an example of a blog content calendar.

- Click on the + icon next to Views on the top left corner
- It opens a context menu stating Create View
- Select Gallery

You are now presented with the **Gallery Builder** to add fields and build your customized gallery.

| 😚 Tables 💷                                             | 🖨 Co    | ontent Strate | gy -   |                |              |                                            | ۶۹۹ Invite   2 💿 🚷   |
|--------------------------------------------------------|---------|---------------|--------|----------------|--------------|--------------------------------------------|----------------------|
| Campaign Content Keywords Prospects Industry Table 1 🛃 |         |               |        |                |              |                                            | ⓒ Log 🛛 ᢒ Automation |
| <b>Ξ Views</b> +                                       | 11 Sort | ♥ Filter      | Golor  |                |              | 🚯 Builder                                  | 5 C + Add Record     |
|                                                        |         |               |        | Manage fields  |              |                                            | ×                    |
|                                                        |         |               |        | 🛨 Add field    | Q            | Card Builder                               | Clear 📑              |
|                                                        |         |               |        | [T] Topic      | +‡+          |                                            |                      |
|                                                        |         |               |        | Ochannel       | + <u>+</u> + |                                            |                      |
|                                                        |         |               | Status | ÷              |              |                                            |                      |
|                                                        |         |               |        | a Writer       | ÷            |                                            |                      |
|                                                        |         |               |        | Draft Due Date | ÷            |                                            |                      |
|                                                        |         |               |        | A Reviewer     | ÷            |                                            |                      |
|                                                        |         |               |        | Approver       | ÷            |                                            |                      |
| The cards are waiting for you to act. You can include  |         |               |        | Final Due Date | ÷            | Drop fields here to populate<br>your card. |                      |
| Tields for the pane on the right side.                 |         |               |        | Ø Attachment   | ÷            |                                            |                      |
|                                                        |         |               |        | Reywords       | ÷            |                                            |                      |
|                                                        |         |               |        | Post Type      | ÷‡•          |                                            |                      |
|                                                        |         |               |        | 🗈 Campaign     | ÷÷           |                                            |                      |
|                                                        |         |               |        |                |              |                                            |                      |
|                                                        |         |               |        |                |              |                                            |                      |
|                                                        |         |               |        |                |              |                                            |                      |

## **Manage Fields**

It displays the list of fields in your grid. The Card Builder automatically picks up the relevant fields to build the gallery cards. From Manage Fields, you can also choose to add more fields by **drag-and-drop method**. As you add the fields, you can see them populating in the gallery cards on the left.

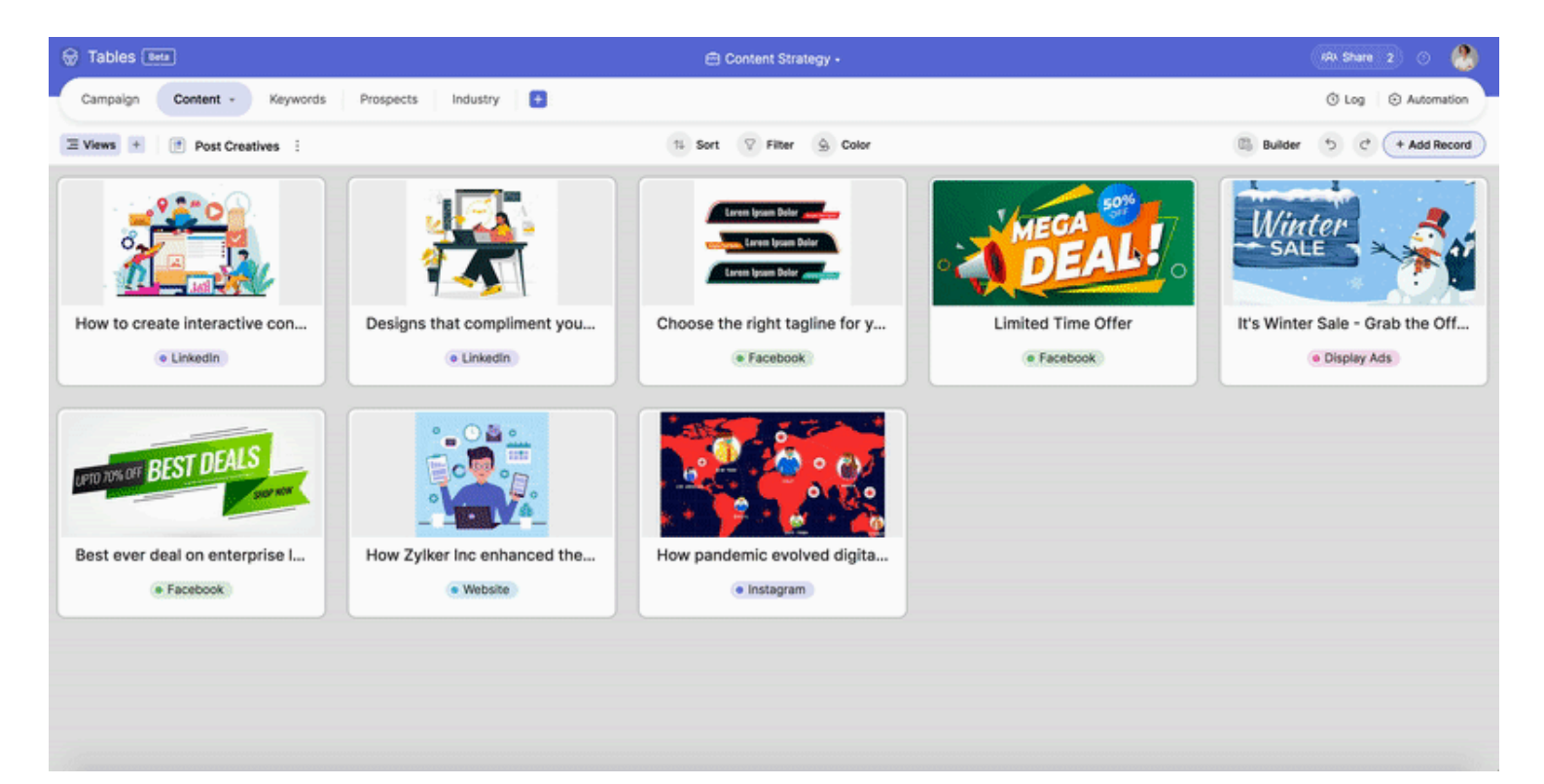

| Ма                    | nage fields    |            |                    | ×    |
|-----------------------|----------------|------------|--------------------|------|
| Ŧ                     | Add field      | Q          | Card Builder Cle   | ar 茸 |
| [T]                   | Торіс          | ÷          | ⊘ Attachment Cover |      |
| 0                     | Channel        | ÷          | [T] Topic Title    |      |
| 0                     | Status         | <b>(</b>   |                    |      |
| යු                    | Writer         | <b>↓</b>   | O Channel          |      |
|                       | Draft Due Date |            |                    |      |
| <u></u> 23            | Reviewer       | ÷          |                    |      |
| <u></u> 23            | Approver       | ÷          |                    |      |
| ::                    | Final Due Date | ÷          |                    |      |
| Ø                     | Attachment     | ÷          |                    |      |
| P <sub>e</sub>        | Keywords       | <b>(</b> ) |                    |      |
| 0                     | Post Type      | <b>(</b> ) |                    |      |
| $\mathbb{P}_{\theta}$ | Campaign       | <b>.</b>   |                    |      |
|                       |                |            |                    |      |
|                       |                |            |                    |      |
|                       |                |            |                    |      |

| 🗑 Tables 🖽                  |                               | 🖹 Content Strategy +         |                |          |                             | 494 Invite 2 💿 🚷   |
|-----------------------------|-------------------------------|------------------------------|----------------|----------|-----------------------------|--------------------|
| Campaign Content - Keywords | Prospects Industry Table 1    | ŧ                            |                |          |                             | C Log 🔅 Automation |
| ≡ Views + I View 2 :        |                               | 13 Sort ♡ Filter 🔄 Color     |                |          | Builder                     | 5 C + Add Record   |
|                             |                               |                              | Manage fields  |          |                             | ×                  |
|                             |                               | Lorem Ipsum Dolor            | 🛨 Add field    | ۵        | Card Builder                | Clear =            |
|                             |                               | Lorem Ipsum Dolor            | T Topic        |          | @ Attachment Cove           | r                  |
| How to create interactive c | Designs that compliment yo    | Choose the right tagline for | O Channel      |          | [T] Topic (Title            |                    |
| Channel                     | Channel                       | Channel                      | Status         | ÷        | 0.0                         |                    |
| • Linkedin                  |                               | • Facebook                   | 🚇 Writer       | ÷        | <ul> <li>Channel</li> </ul> |                    |
|                             |                               |                              | Draft Due Date | ·1·      |                             |                    |
| JAEGA SOF                   | Minton 2                      | PLAT DEALS                   | A Reviewer     | $\Phi$   |                             |                    |
| DEAL                        | SALE > > >                    | UPTO 70% OFF BEST DEALS      | Approver       | $\oplus$ |                             |                    |
|                             |                               | aller                        | Final Due Date | ÷        |                             |                    |
| Limited Time Offer          | It's Winter Sale - Grab the O | Best ever deal on enterpris  | Ø Attachment   |          |                             |                    |
| Channel                     | Channel                       | Channel                      | B. Keywords    | ÷.       |                             |                    |
| • Facebook                  | Display Ads                   | • Facebook                   | Post Type      | ÷        |                             |                    |
|                             |                               |                              | 🕞 Campaign     | ÷        |                             |                    |

### To set a cover to your gallery card

Using the **Builder option**, you can set a field as a **Cover** or **Title** for your cards.

| Card Builder                                                                                                    | Clear 🚔                  |
|----------------------------------------------------------------------------------------------------|--------------------------|
| & Attachment Cover                                                                                                  |                          |
| [T] Topic Title                                                                                                    |                          |
| <ul> <li>Channel</li> <li>Align</li> <li>E E</li> <li>Field style</li> <li>Title Sec</li> <li>Show field</li> </ul> | Econdary Cover<br>labels |

- Click on the three dots beside the field name in the Builder panel
- Choose **set as Cover**
- Click **Remove** to delete a field from displaying in the gallery card

When you set a field as **cover**, it enlarges the image or text of that field. In the card builder panel, the field name displays as **Cover**.

To remove the field from being marked as cover, click on the **three dots** and select the option **set as default**.

| 😽 Tables Beta                      |                                          | 😑 Content Strategy -                   |                                            |        | \$ <b>P</b> \ In   | vite 2 🕤 🧶     |
|------------------------------------|------------------------------------------|----------------------------------------|--------------------------------------------|--------|--------------------|----------------|
| Campaign Content - Keywords        | Prospects Industry Table 1               | +                                      |                                            |        | © Lo               | g 😥 Automation |
| <b>Ξ Views</b> + <b>I</b> View 2 : |                                          | 11 Sort 💎 Filter 🛕 Color               |                                            |        | 🚯 Builder 🕤        | C + Add Record |
|                                    |                                          |                                        | Manage fields                              |        |                    | ×              |
|                                    |                                          | Lorem Ipsum Dolor                      | 🛨 Add field                                | Q      | Card Builder       | Clear =        |
|                                    |                                          | Lorem Ipsum Delor                      | T, Topic                                   |        | @ Attachment Cover |                |
| How to create interactive c        | Designs that compliment yo               | Choose the right tagline for           | Ochannel                                   |        | (T) Topic Title    |                |
| Channel                            | Channel  LinkedIn                        | Channel<br>• Facebook                  | <ul> <li>Status</li> <li>Writer</li> </ul> | +<br>+ | O Channel          |                |
|                                    |                                          |                                        | <ul> <li>Draft Due Date</li> </ul>         | ф.     |                    |                |
| JAEGA 50%                          | Winter 🦂                                 | PLAT DEALS                             | a Reviewer                                 | ÷      |                    |                |
| DEAL                               | SALE SALE                                | UPTO 70% OFF BEST DELES                | Approver                                   | ÷      |                    |                |
|                                    |                                          |                                        | Final Due Date                             | ÷      |                    |                |
| Channel                            | It's Winter Sale - Grab the O<br>Channel | Best ever deal on enterpris<br>Channel | Attachment Revwords                        | +      |                    |                |
| Facebook                           | Display Ads                              | Facebook                               | <ul> <li>Post Type</li> </ul>              | ÷      |                    |                |
|                                    |                                          |                                        | ₿, Campaign                                | ÷      |                    |                |
|                                    | x * 🦻 * 🐱 * 🏠                            |                                        |                                            |        |                    |                |

#### To set a title to your gallery card

- Click on the three dots beside the field name in the Builder panel
- Choose **Set as Title**

When you set a field as **Title**, the gallery card displays the field value in **bold** format. In the card builder panel, the field name displays as **Title**. To remove the field from being marked as Title, click on the **three dots** and select the option **set as default**.

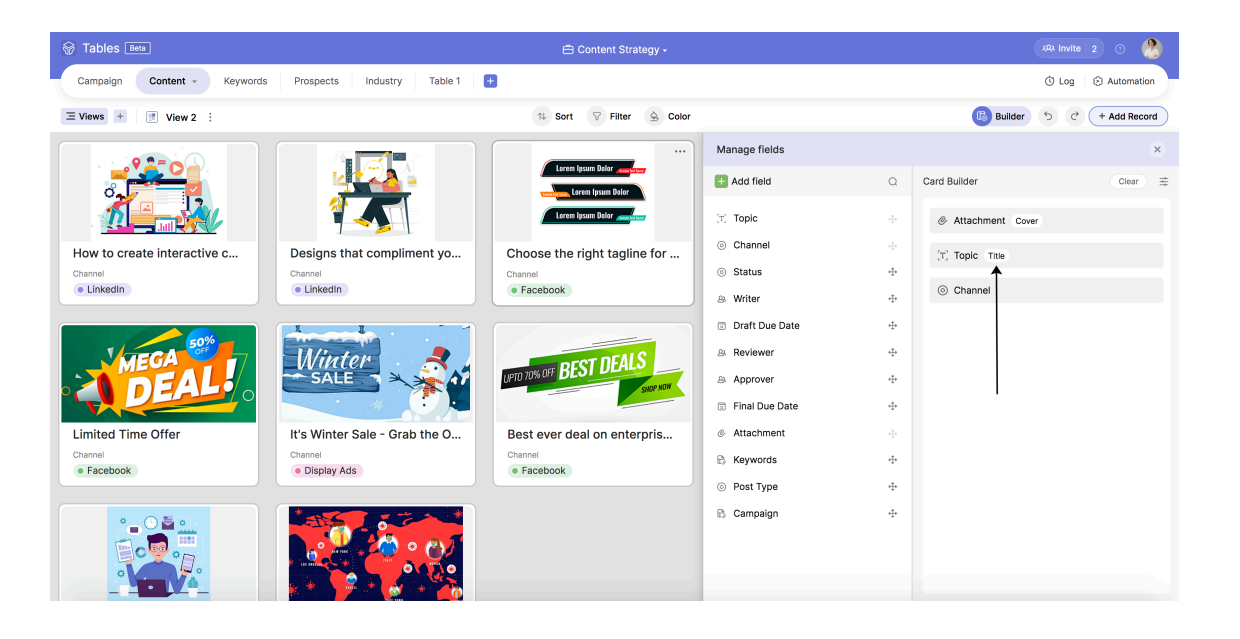

#### **Format your gallery card:**

At the top of the Builder Panel, you'll notice three options: **Align, Line space** and **Show field labels** enabled by default.

Show field labels - Toggle this option to show/hide field labels in gallery cards

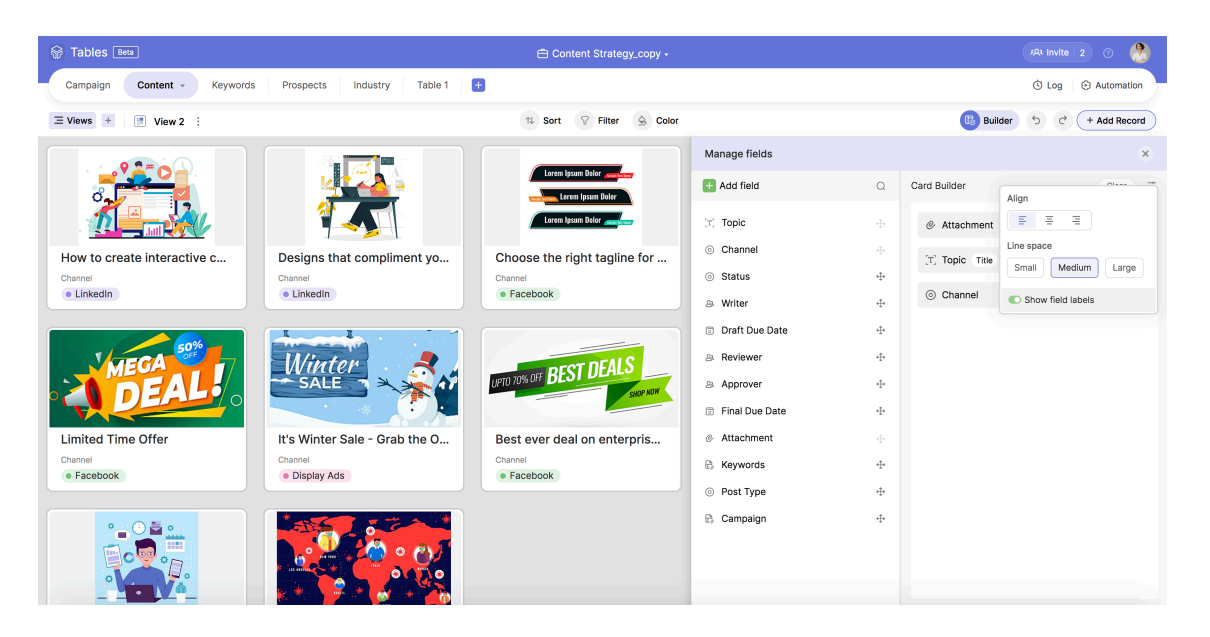

# Align and Line Space

Go to the global settings option and edit the text in the gallery card using Align and Line space.

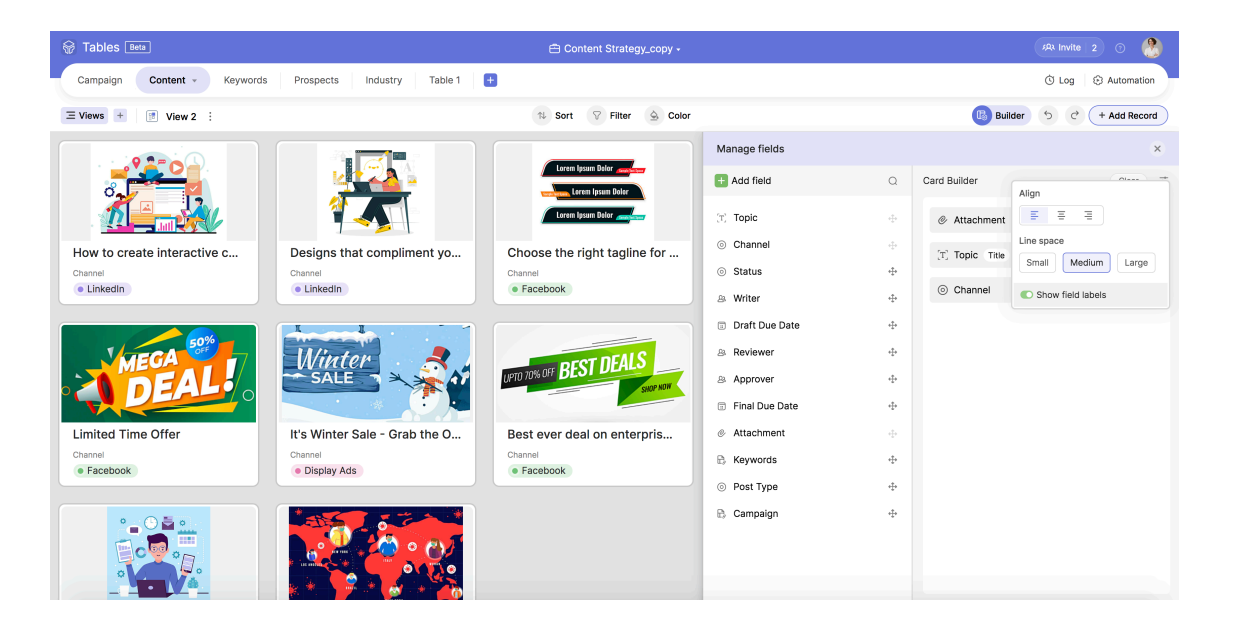

## **Reorder the cards**

You can reorder the cards by clicking, dragging, and dropping them in the desired order.

| 🕀 Tables 🛤                  |                               | Content Strategy_copy -      |                |     | ARA Ion            | da 2 O 🧶       |
|-----------------------------|-------------------------------|------------------------------|----------------|-----|--------------------|----------------|
| Campaign Content - Keywords | s Prospects Industry Table 1  | •                            |                |     | () La              | g ③ Automation |
| ∃ Views + It View 2 :       |                               | 11 Sort 🖓 Filter 💁 Color     |                |     | 🕒 Builder 🕤        | C + Add Record |
| How to create interactive c | Designs that compliment up    | Chaose the right tecline for | Manage fields  |     |                    | 8              |
| How to cleate interactive c | Designs that compliment yo    | choose the right tagine for  | C Add field    | ۵   | Card Builder       | Clear #        |
|                             | <u> </u>                      | Loren Ipsan Deler            | (T) Topic      |     | (T) Topic (Title   |                |
|                             |                               | Loren lysam Delor            | Channel        |     | @ Attachment Cover |                |
|                             | 1 1                           |                              | ③ Status       | -1- |                    |                |
| Channel     (e Linkedin     | Channel     Einkedin          | (     Facebook               | a Writer       | 4   | ③ Channel          |                |
|                             |                               |                              | Draft Due Date | ÷ŀ  |                    |                |
| Limited Time Offer          | It's Winter Sale - Grab the O | Best ever deal on enterpris  | a Reviewer     | ÷   |                    |                |
|                             | L                             |                              | a Approver     | ÷   |                    |                |
| MEGA                        | Winter 🦂 🛃                    | REST DEALS                   | Final Due Date | ÷   |                    |                |
| DEALO                       | SALE SALE                     | LEID INSUT DECO              | Attachment     |     | `                  |                |
| The                         |                               |                              | E Keywords     | 4   |                    |                |
| Channel                     | Channel                       | Channel                      | Post Type      | -0- |                    |                |
| • Facebook                  | Display Ads                   | Facebook                     | B Campaign     | ÷   |                    |                |
|                             |                               |                              |                |     |                    |                |
| How Zylker Inc enhanced th  | How pandemic evolved digi     |                              |                |     |                    |                |
|                             |                               |                              |                |     |                    |                |

Use the **Sort** and the **Filter** cases at the top centre of the view bar to arrange or filter data as per your preference.

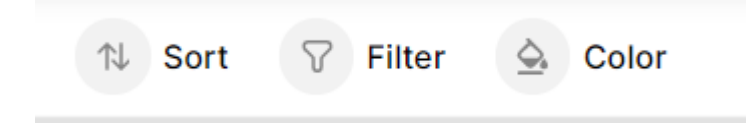

# **Expand Record**

A click on a card will open the record in an expanded version so you can examine it in more detail. Through this article, you can read more about <u>Expand record</u>.

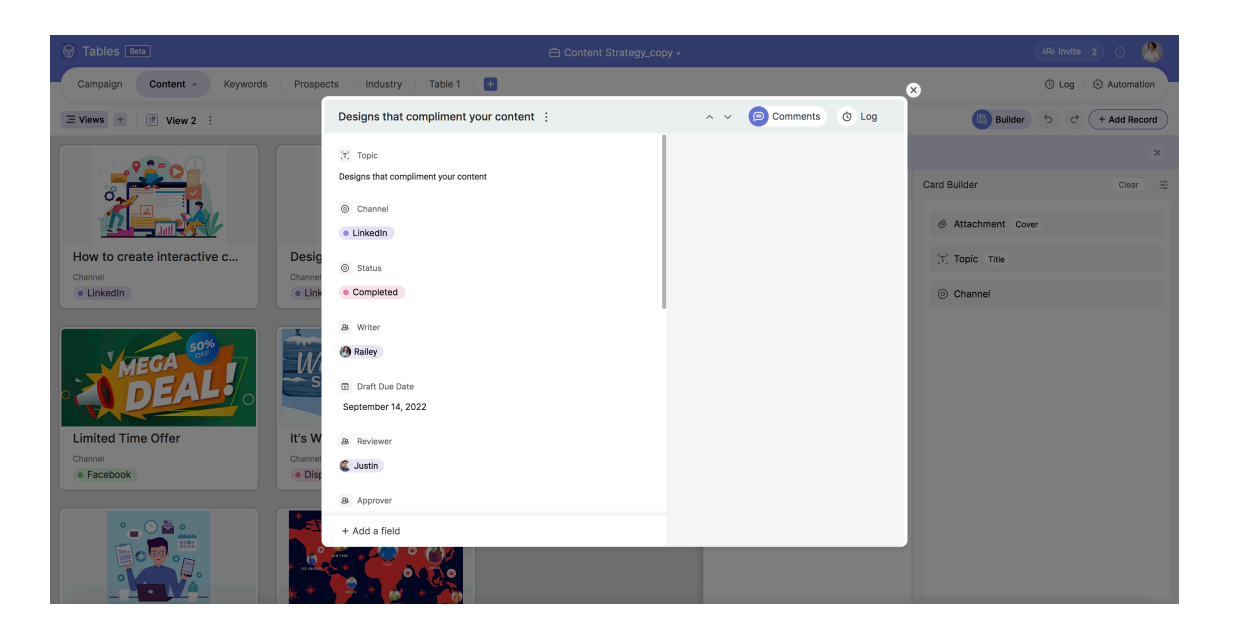

After customizing to your heart's delight, click the Builder icon at the right top to close the gallery builder. You can now see the complete gallery view in all its glory.

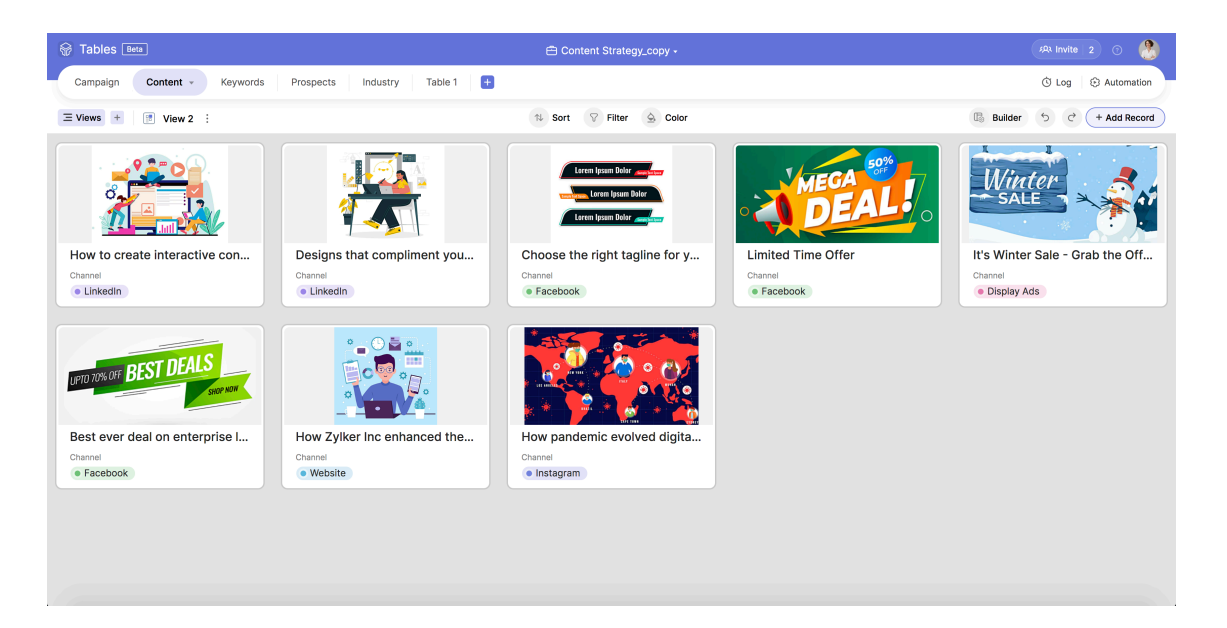